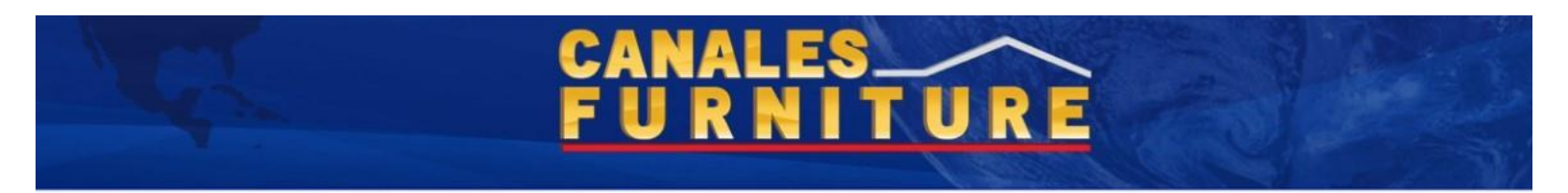

## STORIS ERP Learn Account Access

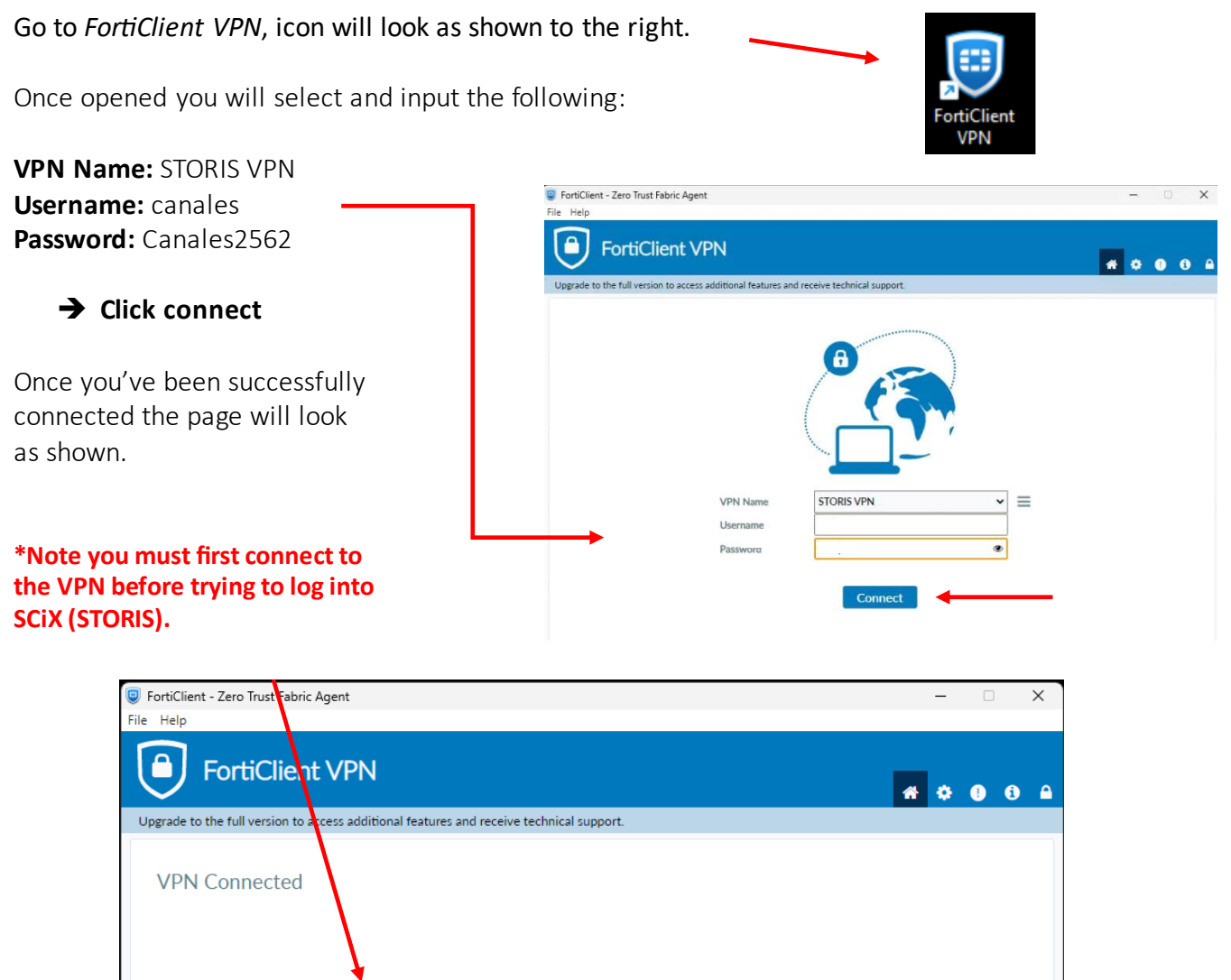

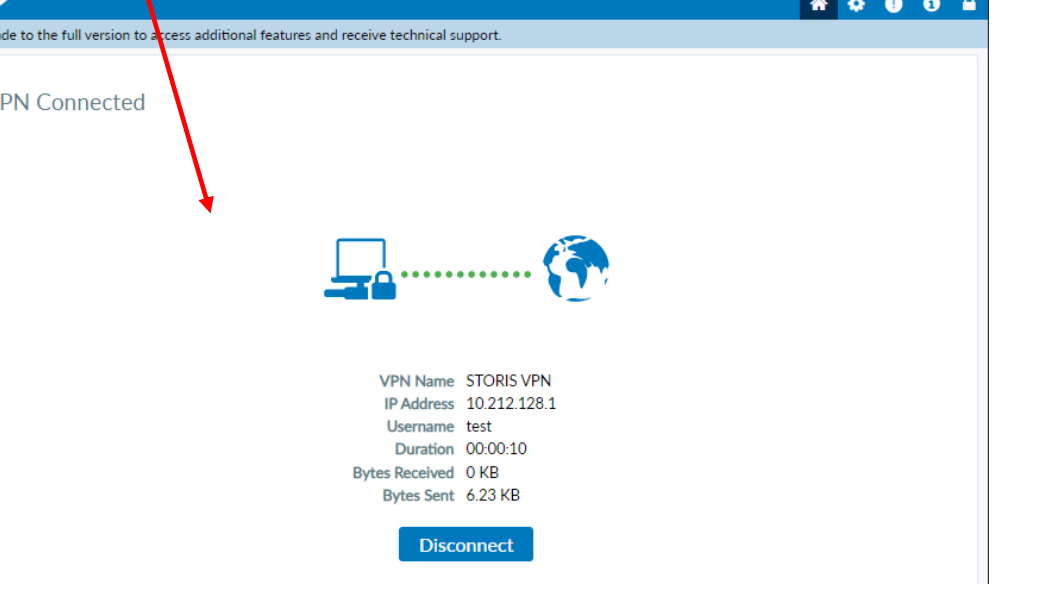

STORIS #004 10/1<u>7/2024</u>

## CANALES\_\_\_\_\_ F U R N I T U R E

## **ERP Learn Account**

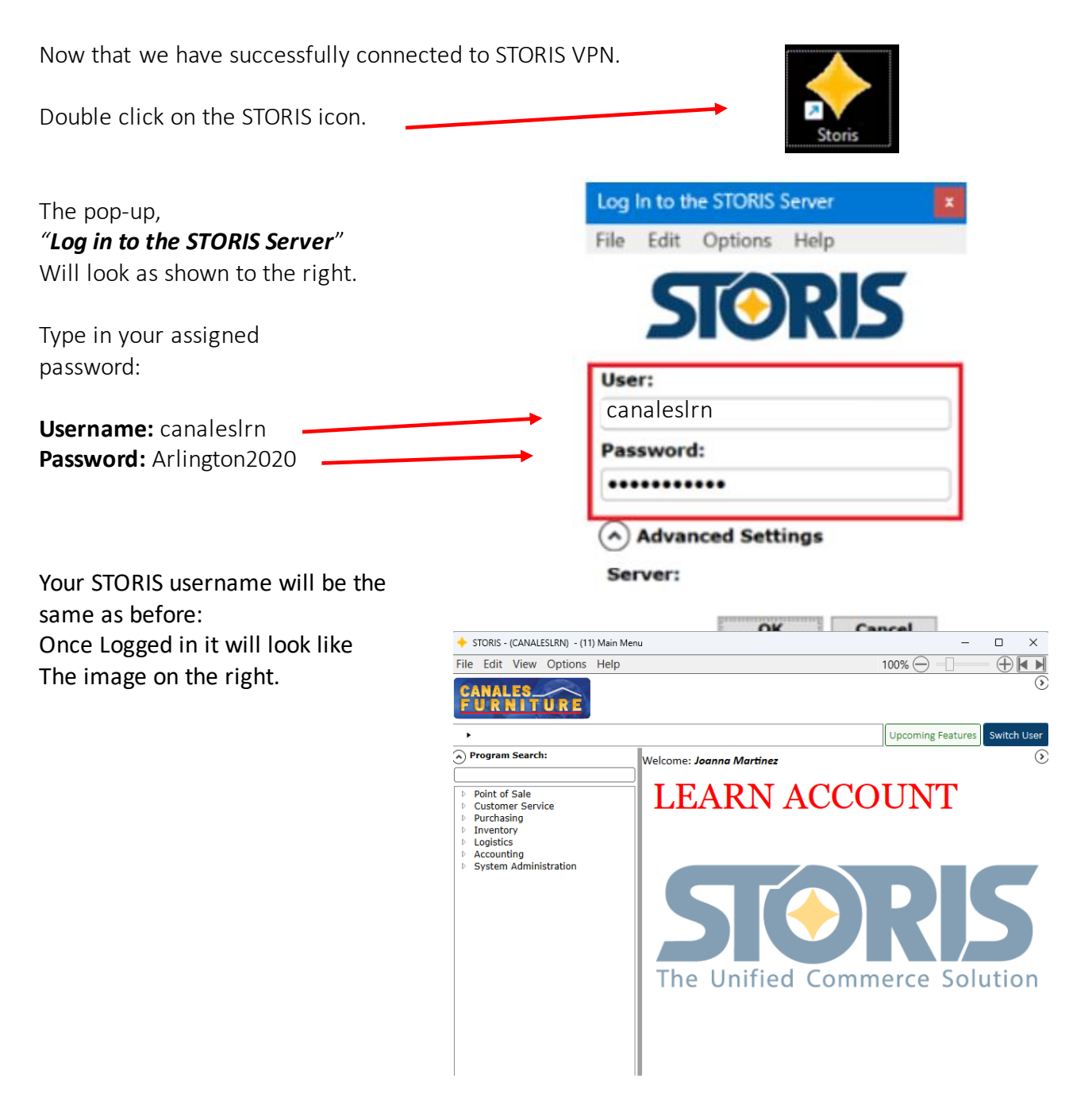

Note: This is a learner's account to be used only for training purposes with NextGen.

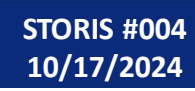